## Setting up Microsoft Outlook for Email

There are several things you need to have before setting up Outlook.

- 1. Contact your Internet Service Provider (ISP)
- 2. Have them set up an email account and password for you.
- 3. Have them give you their POP3 and SMTP settings.
- 4. Ask them if there are any special account settings you will need to use.

Here is a check sheet you can use.

Your new email address: \_\_\_\_\_

Your Password:\_\_\_\_\_

POP3 Setting:\_\_\_\_\_

SMTP Setting:\_\_\_\_\_

**Special Settings:** 

Is my email also my user name? Yes or No?

Does the outgoing server (SMTP) need authentication? Yes or No?

Is it the same as my incoming server? Yes or No?

Do you need to log on using Secure Password authentication (SPA)? Yes or No?

Do you need to logon to your incoming server before sending mail? Yes or No?

Now I know this sounds like it is going to be difficult but hang in there you have just done the hardest part.

Lets open Microsoft Outlook.

#### If this is your first time opening your Outlook you should see a screen like this.

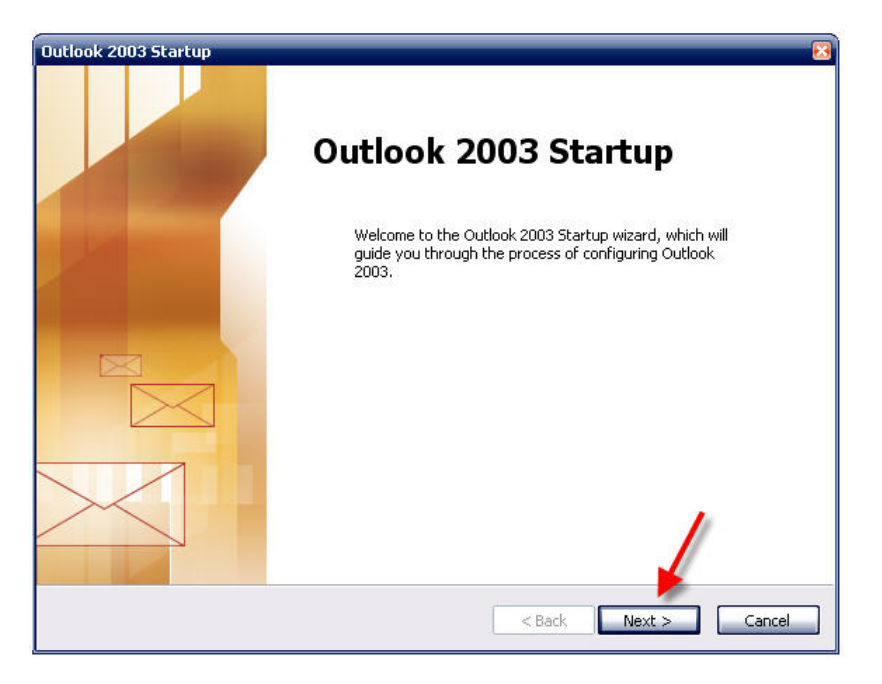

### Just hit next.

| count Configuration                                                                                  |                                       |
|----------------------------------------------------------------------------------------------------|---------------------------------------|
| E-mail Accounts                                                                                      | Ť.                                    |
|                                                                                                    | · · · · · · · · · · · · · · · · · · · |
| Fou can configure Outlook to connect to a Micro<br>E-mail, or other E-mail server. Would you like to | o configure an E-mail account?        |
|                                                                                                    |                                       |
| ⊙ Yes 🔶 1                                                                                            |                                       |
| ◯ No                                                                                                 |                                       |
|                                                                                                    |                                       |
|                                                                                                    | <u> </u>                              |
|                                                                                                    | 2                                     |
|                                                                                                    |                                       |
|                                                                                                    | <pre></pre>                           |

### Select yes to set up an account and click next.

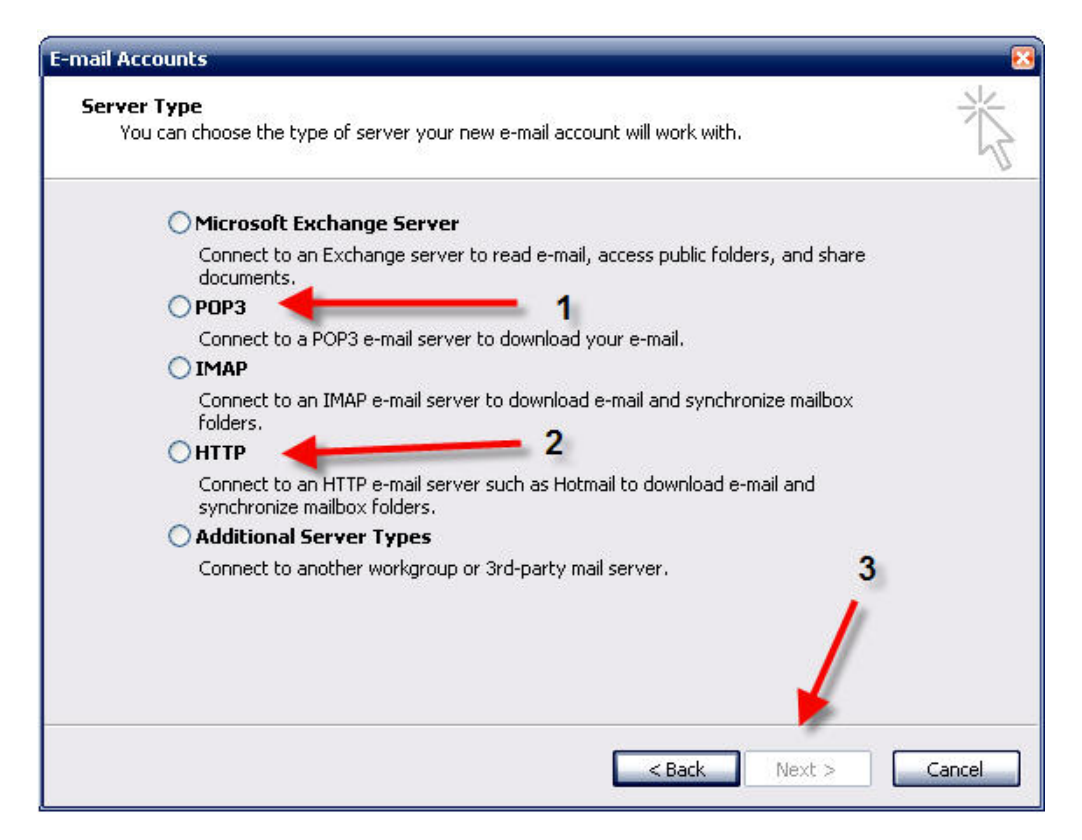

# For Charter and Embarg customers POP3 is the choice for you.

# For Hotmail and Yahoo among others HTTP is the choice.

#### Make your choice based on your ISP Settings and hit next.

#### Now if this is not the first time you have used your Outlook this setup dialog can be found in the main panel of Outlook.

Hold on while I bring the others up to speed.

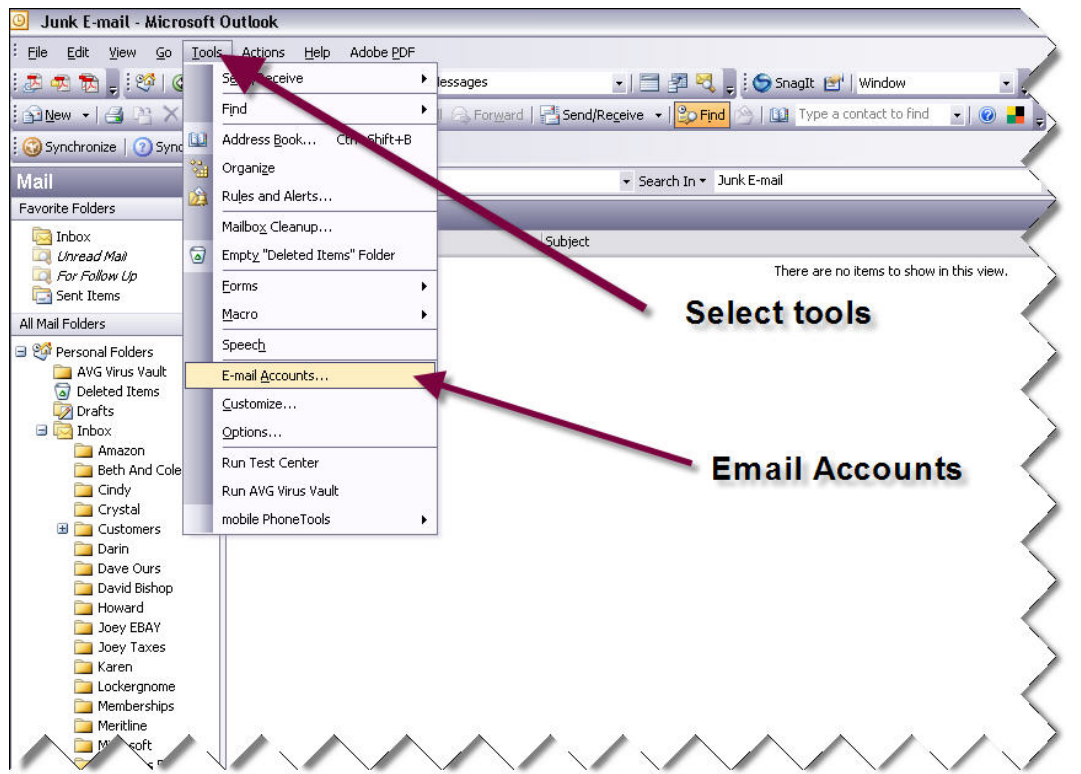

In the main window of Outlook in the tools menu there is an E-mail Accounts selection.

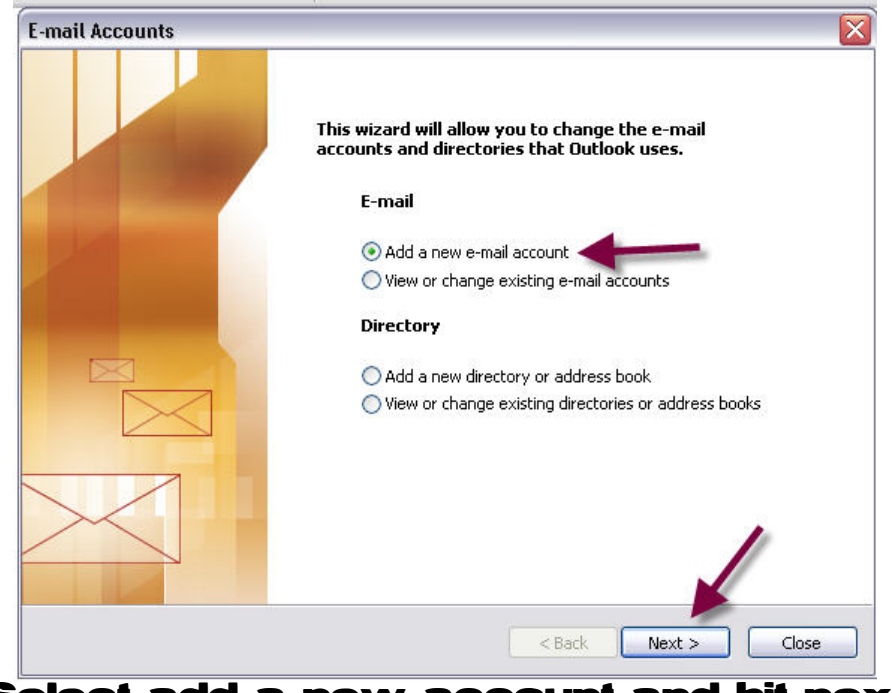

Select add a new account and hit next

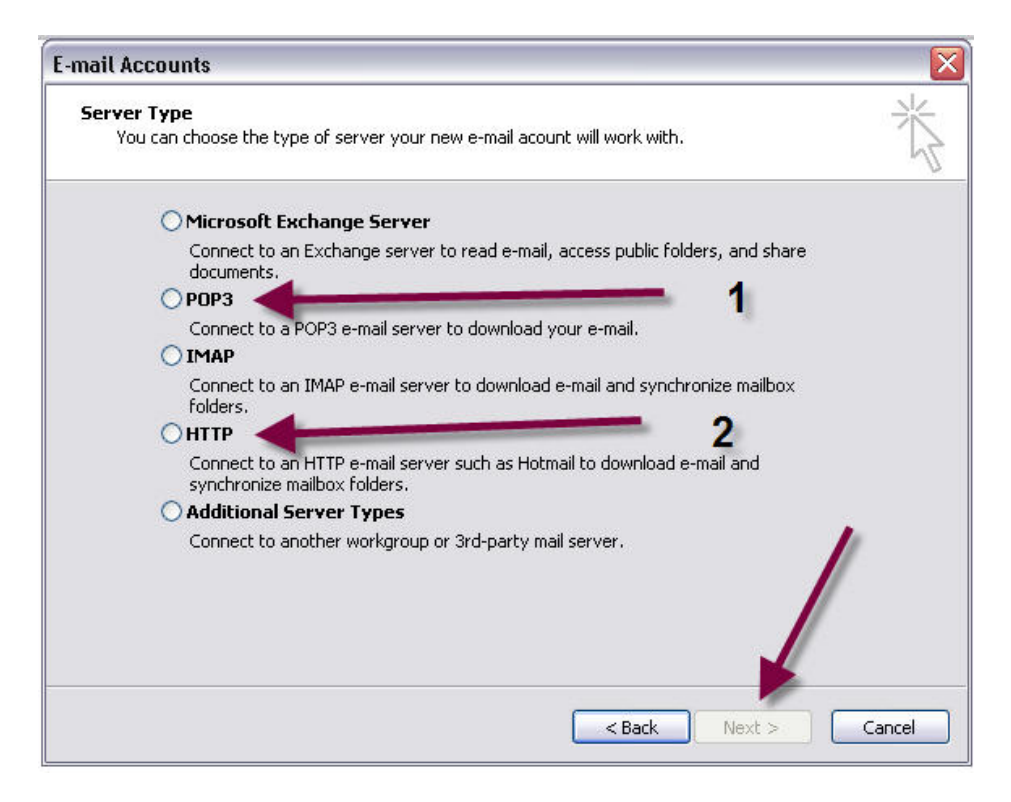

#### You see we are back to the same screen as before make your choice and hit next

| E-mail Accour                                      | nts                                                               | ×                                                                                                    |
|----------------------------------------------------|-------------------------------------------------------------------|----------------------------------------------------------------------------------------------------|
| Internet E-r<br>Each of t                          | nail Settings (POP3)                                              | eet your e-mail account working.                                                                                           |
| <b>User Inforn</b><br>Your Name:<br>E-mail Address | this is what people<br>will see in the from<br>box on their email | erver Information<br>ncoming mail server (POP3):<br>Outgoing mail server (SMTP);                                           |
| Logon Inforn<br>User Name:                         | nation                                                            | Test Settings 3<br>Anser filling out the information on this screen, we<br>recommend you test your account by clicking the |
| Password:                                          | Remember password<br>g Secure Password<br>ion (SPA)               | Test Account Settings                                                                                                    |
|                                                    |                                                                   | < Back Next > Cancel                                                                                                    |

Now you see why I had you call your ISP to get the settings

- 1. Your POP3 Settings ie: pop.charter.net or mail.charter.net
- 2. Your SMTP settings ie: SMTP.charter.net
- 3. Most times your email address is the same as your user name.
- 4. this is the password that your ISP asked you to give them when you set up your account.

# Ok after we have filled out this part it should look something like this.

| E-mail Account                     | s                                                     |                                                                                                    |                  |  |
|------------------------------------|-------------------------------------------------------|----------------------------------------------------------------------------------------------------|------------------|--|
| <b>Internet E-m</b><br>Each of the | ail Settings (POP3)<br>ese settings are required to g | get your e-mail account working.                                                                       | - AL             |  |
| User Informat                      | tion                                                  | Server Information                                                                                     |                  |  |
| Your Name:                         | Joe Bastedo                                           | Incoming mail server (POP3):                                                                           | mail.charter.net |  |
| E-mail Address:                    | joebastedo@charter.net                                | Outgoing mail server (SMTP):                                                                           | smtp.charter.net |  |
| Logon Informa                      | ation                                                 | Test Settings                                                                                          |                  |  |
| User Name:                         | joe_bastedo@charter.net                               | After filling out the information on this screen, we recommend you test your account by clicking the 1 |                  |  |
| Password:                          | ****                                                  | button below. (Requires netw                                                                           | ork connection   |  |
| Log on using                       | Secure Password                                       | Test Account Settings                                                                                  | <b>_</b>         |  |
| Authenticatio                      | on (SPA)                                              |                                                                                                    | More Settings    |  |
|                                    |                                                       | 2                                                                                                    |                  |  |
| 4                                  |                                                       | < Back                                                                                                 | Next > Cancel    |  |

#### Now we can either go ahead and test our account settings (1) or add our special settings if needed under more settings (2).

### Lets move to the more settings box

| Eau<br>Eau     | the termail Settings (PUP3)<br>ich of these settings are required to get your e-mail account<br>1                                                                                                    | t working.          |
|----------------|----------------------------------------------------------------------------------------------------|---------------------|
| Yq Inte        | ernet E-mail Settings                                                                                                    | mail.charter.net    |
| E- Ge          | eneral Outgoing Server Connection Advanced                                                                                                    | sm2.charter.net     |
| Lc<br>Us<br>Pa | <ul> <li>Use same settings as my incoming mail server</li> <li>Log on using</li> <li>User Name:</li> <li>Password:</li> <li>Remember password</li> <li>Log on using Secure Password Authentication (SP/</li> <li>Log on to incoming mail server before sending mail</li> </ul> | A)<br>More Settings |
|                |                                                                                                    | 4 Next > Cancel     |

- The outgoing server is usually where the special settings are needed.
   The most common Setting needed is
- 2. The most common Setting needed is authentication. Your ISP will tell you about this at the time of setup
- 3. This almost always involves using the same settings as your incoming server.

If your ISP requires you to log on with SPA the you will need to fill out the data under the "Log on using" selection.

**4.Hit ok** 

### Lets go to "Test Account Settings"

| Congrat       | ulations! All tests completed success | ully, Click Close to continue | Stop  |  |
|---------------|---------------------------------------|-------------------------------|-------|--|
| 9 Tasks       | Errors                                |                               | Close |  |
| sei Task      | s                                     | Status                        | ~     |  |
| ase 🗸 Es      | tablish network connection            | Completed                     |       |  |
| 🗸 🗸 Fi        | nd outgoing mail server (SMTP)        | Completed                     | III   |  |
| - <b>√</b> Fi | nd incoming mail server (POP3)        | Completed                     |       |  |
| Tu 🗸 Lo       | g onto incoming mail server (PO       | Completed                     |       |  |
| 19 . / c.     | end test e-mail message               | Completed                     | ~     |  |

#### If we have done it all right we should get a bunch of green checks and we can close out of this.

| nan Accounts                               |                                          |                      |
|--------------------------------------------|------------------------------------------|----------------------|
| E-mail Accounts<br>You can select an accou | nt and change its settings or remove it. | ÷.                   |
| Outlook processes e-mail for I             | hese accounts in the following order:    |                      |
| Name                                       | Туре                                     | Change               |
| pop.gmx.co.uk                              | POP/SMTP (Default)                       |                      |
| pop.gmail.com                              | POP/SMIP                                 | Add                  |
| Grateful Poon                              | POP/SMTP<br>POP/SMTP                     | Remove               |
| poprendiconnice                            | rorpann                                  | Kellove              |
|                                            |                                          | Set as Default       |
|                                            |                                          |                      |
|                                            |                                          | Move Up              |
|                                            |                                          | Move Down            |
| Deliver new e-mail to the follo            | wing location:                           |                      |
| Personal Folders                           | New Outlook Data File                    | . 2                  |
|                                            |                                          |                      |
|                                            |                                          |                      |
|                                            |                                          |                      |
|                                            |                                          |                      |
|                                            |                                          | < Back Finish Cancel |

We will see our new account in a list on this tab. Hit finish and it will take you to your inbox.

| Inbox - Microsoft Outloo                                                                                                    | ok                                                                                                    |                                                                                                    |                                                                       |          |
|----------------------------------------------------------------------------------------------------|----------------------------------------------------------------------------------------------------|----------------------------------------------------------------------------------------------------|-----------------------------------------------------------------------|----------|
| <u>File E</u> dit <u>V</u> iew <u>Go T</u> ool:                                                                                                    | s <u>A</u> ctions <u>H</u> elp Adobe <u>P</u> DF                                                                                                    |                                                                                                    |                                                                       |          |
| 🔊 🛷 📆 📮 🐼 🛛 🚱 Back                                                                                                    | k 💿   🗖 📑 🛕   🤊   🎪   Messages                                                                                                    | • 🖃 🖉 🛃 🕫 🕤                                                                                                    | SnagIt 📑 Window                                                       | *        |
| <u>⊛N</u> ew +   <u>3</u> B ×   B.                                                                                                    | Reply 🕞 Reply to All 🕞 Forward   📑 Ser                                                                                                    | nd/Receive 👻 🔁 Find 🔗   🔟 Type a cor                                                                            | ntact to find 🖂 🕢 🕢 📕 💂                                               |          |
| 🌍 Synchronize   🗿 Sync Help                                                                                                    | F                                                                                                    |                                                                                                    |                                                                       |          |
| Mail                                                                                                    | Look for:                                                                                                    | ▼ Search In ▼ Inbox                                                                                             |                                                                       | Find Now |
| Favorite Folders                                                                                                    | Inbox                                                                                                    |                                                                                                    |                                                                       |          |
| Inbox (1)                                                                                                    | ! 🗋 🛛 From                                                                                                    | To                                                                                                    | Subject                                                               |          |
| For Follow Up                                                                                                    | 🖃 Date: Today                                                                                                    | 1                                                                                                    |                                                                       |          |
| All Mail Folders  All Adil Folders  AVG Virus Vault  AVG Virus Vault  AVG Virus Vault  Drafts  Control Drafts  Folders  Control Drafts  Control Drafts  AVG Virus  Control Drafts  AVG Virus  AVG Virus AVG Virus AVG Virus AVG | joe_bastedo@charter.net         joe_bastedo@charter.net         Microsoft Office Outlook Test Message           This is an e-mail message sent automatically by Microsoft Office Outlook's Account Manager while testing the settings for your POP3 account No virus found in this incoming message. Checked by AVG Free Edition.         Microsoft Office Outlook's Account Manager while testing the settings for your POP3 account Version: 7.5.465 / Virus Database: 269 |                                                                                                    |                                                                       |          |
|                                                                                                    | SC Kiwanis Towers<br>Dear Joe,<br>I don't really know what you do<br>The HUD website: http://www.h                                                                                                    | joe@gratewbooh.com<br>, how much you are looking to execut, but I an<br>uud.gov/offices/hsg/mfl/nnw/nnwinos.cfm | Neighborhood Networks<br>n a Service Coordinator so putting peop<br>2 |          |

If this is your first time using Outlook you will have to hit the "Send/Receive" Button. (1) You will notice a New email pop up and a test message that we just sent to ourselves when we tested our account settings.

# If this is so then congratulations you have an email account in Outlook!

#### **Grateful Pooh Designs**

°2007

www.gratefulpooh.com

Joe@gratefulpooh.com